# DRUGA LABORATORIJSKA VJEŽBA

**1.** Ulogujete se preko putty-ja na server **89.188.32.136**. U vašem home direktorijumu kreirajte folder **public\_html**. U browser-u ukucajte sljedeći URL:

http://89.188.32.136/~vase\_korisnicko\_ime (karakter ~ se unosi prije korisničkog imena)

i provjerite da li možete da pristupite sadržaju direktorijuma **public\_html**.

```
# Komanda za kreiranje direktorijuma:
mdkir ~/public html
```

2. Koristeći nano ili neki drugi editor i direktorijumu kreirajte fajl proba.html:

U ovaj fajl unesite vaše ime, prezime i broj indeksa. Ponovo otvorite stranicu

http://89.188.32.136/~vase\_korisnicko\_ime

i provjerite da li je novokreirani fajl dostupan preko web-a.

```
# Komanda za kreiranje fajla:
nano ~/public html/proba.html
```

**3.** Preimenujte fajl **proba.html** u **index.php**, a zatim ponovo otvorite gornji link i uočite razlike. Provjerite da li možete da pristupite web stranici nekog od vaših kolega.

# Komanda za preimenovanje fajla:
mv ~/public\_html/proba.html ~/public\_html/index.php

4. Provjeite da li server izršava php fajlove tako što ćete u fajl index.php dodati sljedeću liniju koda

## <?php echo phpinfo(); ?>

Sačuvajte promjene i u browseru otvorite početnu stranicu.

```
# U nano editoru otvoriti index.php,a zatim prekopirati gornju linju koda
i sačuvati fajl:
nano ~/public html/index.php
```

**5.** U **public\_html** kreirajte fajl **etf.html** i u njemu upišite tekst **Elektrotehnički fakultet**. Nakon toga u fajl **index.php** dodajte sljedeći html kod:

```
<a href="etf.html">ETF </a> <br/>
```

a komandu <?php echo phpinfo(); ?> obrišite. Sačuvajte promjene i provjerite izgled početne strane.

6. U direktorijumu public\_html kreirajte fajl .htaccess, a zatim u njega prekopirajte sljedeće linije:

```
AuthUserFile /home/vase_korisnicko_ime/.sifre
AuthName "Please Enter Password"
AuthType Basic
Require valid-user
```

Dodavanje .htacces fajla sa gornjim sadržajem će kao efektat imati da web server korisniku traži podatke za logovanje. Fajl ~/.sifre predstavlja fajl u kom treba sačuvati korisnička imena i šifre korisnika kojima želimo da odborimo pristup web saju.

Najprije treba kreirati prazan fajl:

### touch ~/.sifre

Obratite pažnju da se u .htacces fajlu ne može koristiti skraćenica ~ za vaš home direktorijum, već morate unijeti apsolutnu putanju. Korisnik čije je korisničko ime korisnik1 je dodaje na sljedeći način:

### htpasswd ~/.sifre korisnik1

Nakon ovog koraka, sistem će zatražiti password. Unesite šifru korisnik1.

Na sličan način treba dodati i nalog korisnik2:

### htpasswd ~/.sifre korisnik1

Testirajte da li .htaccess fajl ispravno funkcioniše i da li možete da se ulogujete sa oba naloga. Promijenite zadnju liniju .htaccess fajla u:

### Require user korisnik1

a zatim provjerite da li možete da se ulogujete samo sa nalogom korisnik1.

7. Provjerite koja ja javna IP adresa vašeg mobilnog telefona. Ovo možete uraditi tako što ćete na mobilnom otvoriti Google pretraživač i u polje za pretragu ukucati "What's my IP".

Dodajte u **.htaccess** liniju koda kojom se zabranjuje pristup vašem web-u sa IP adrese vašega mobilnog telefona. Na primjer, linija koda može da izgleda ovako:

### Deny from 77.222.25.38

Nakon izmjene fajla sa mobilnog telfona provjerite da li možete da pristupite sajtu.

```
# U nano editoru otvoriti index.php, prekopirati gornju linju koda, zatim
sačuvati fajl. Gornja linija koda se može dodati na kraj .htaccess fajla i
na sljedeći način:
echo Deny from 77.222.25.38 >> ~/public_html/.htaccess
```

**8.** Sa adrese: <u>https://filezilla-project.org/</u> preuzmite FileZilla ftp klijent, a zatim ga instalijate na vašem računaru.

Konektujte se na ftp server 89.188.32.136 koristeći vaše korisničko ime i šifru.

🔁 zarkoz@89.188.32.136 - FileZilla

File Edit View Transfer Server Bookmarks Help New version available!

| <u>11</u> - | 🖹 🗂 💳 😂 🔯 🖏 📜 🔳 🔍 🤌 🦚                                         |   |                           |
|-------------|---------------------------------------------------------------|---|---------------------------|
| Host: 8     | 9.188.32.136 Username: zarkoz Password: •••••• Port:          |   | Quickconnect 💌            |
| Status:     | Logged in                                                     |   |                           |
| Status:     | Starting upload of C:\Users\Zarko Zecevic\Downloads\lab2.html |   |                           |
| Status:     | File transfer successful, transferred 297 bytes in 1 second   |   |                           |
|             |                                                               | _ |                           |
| Local site  | : C:\Users\Zarko Zecevic\Downloads\                           | × | Remote site: /public_html |
|             | - 🕞 Contacts                                                  | ^ | -? .cache                 |

Sačuvajte sljedeće fajlove na lokalnom računaru:

http://89.188.32.136/~zarkoz/lab2.html

http://89.188.32.136/~zarkoz/Videos/video.mp4

a zatim ih preko ftp servera uploadujte na server. Fajl **lab2.html** treba sačuvati u folderu ~/**public\_html**, dok fajl **video.mp4** treba uploadovati u folder ~/**public\_html/Videos** (prethodno napraviti ovaj direktorijum).

Provjerite da li ste dobro prekopirali fajlove i da li se vide prikazuje tako što ćete otvoriti link:

http://89.188.32.136/~vase\_korisniko\_ime/lab2.html

# Direktorijum Videos možete kreirati pomoću Putty-ja, a možete i direktno iz FileZilla-e. Radni ekran FileZilla-e je podijeljen tako što se u lijevom dijelu ekrana nalazi vaš lokalni direktorijum, dok se u desnom dijelu nalazi remote direktorijum. U oba dijela desnim klikom moguće je kreirati novi direktorijum. Fajl se uploaduje tako što iz lijevog dijela prevuče mišem u desni dio (voditi računa u kom direktorijumu ste trenutno pozicionirani).

9. Na koji način iz web browsera-a možete pristupiti ftp serveru?

# U URL polje je potrebno kucati <u>ftp://89.188.32.136/</u>, nakon čega će biti zatražen user i pass (ili <u>ftp://user:pass@89.188.32.136/</u>)

10. Šta je https protokol? Provjerite da li se vašoj stranici može pristupiti koristeći https protokol.

```
# U URL polje je potrebno kucati
https://89.188.32.136/~vase korisnicko ime.
```